# DVD95copy購入方法

## DVD95copyホームページ

<u>http://www.dvd95copy.com/</u>を開く

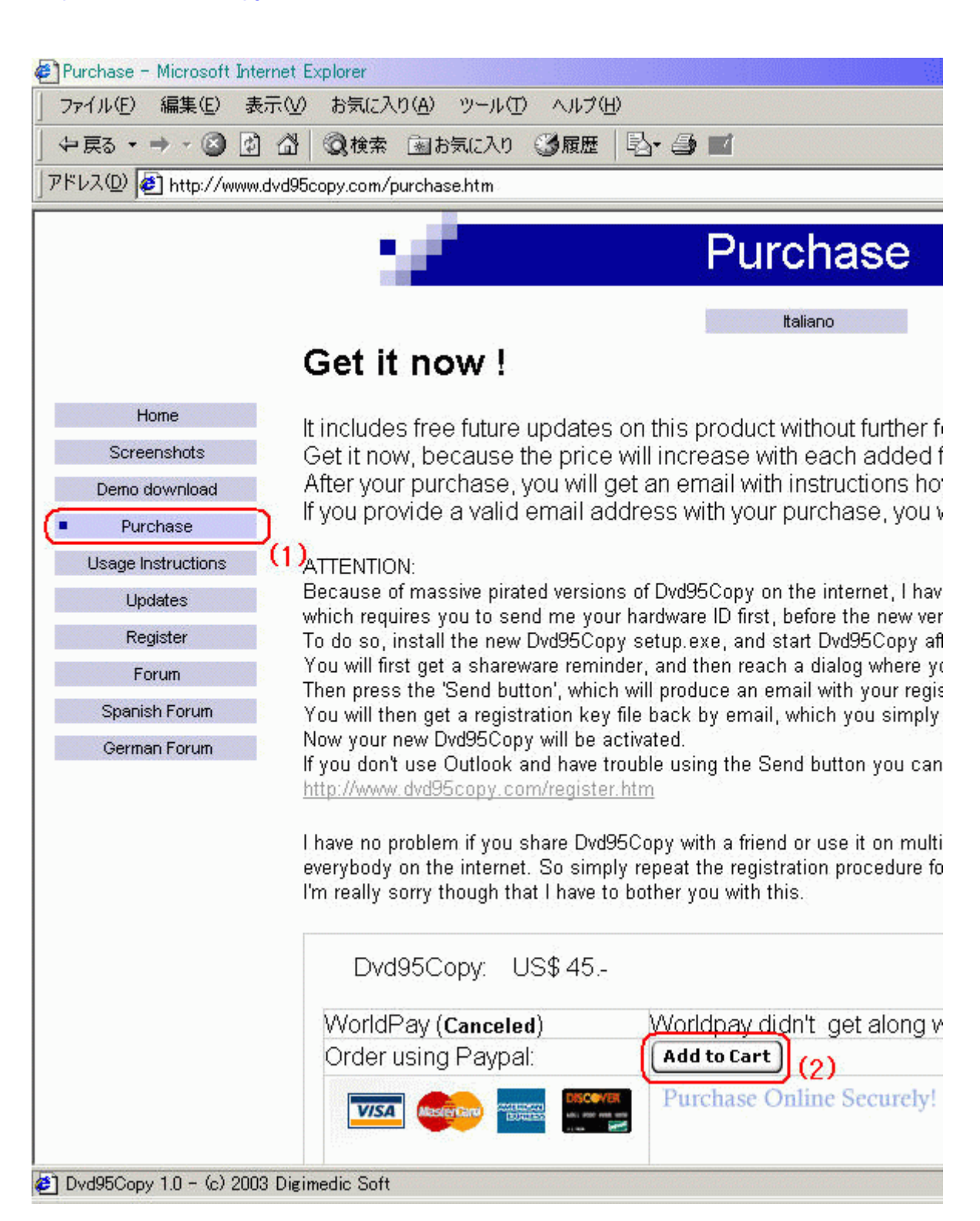

(1) 左のメニューから「Purchase」を選びます。

(2) 「add to cart」から購入手続きを始めます。

使用できるクレジットカードは図に表示されている4種類です。

| 叉 | 2 |
|---|---|
|---|---|

| 🖉 PayPal - PayPal Shopping Cart - Microsoft Internet Explorer                                                                                                    |     |
|----------------------------------------------------------------------------------------------------|-----|
| F Contraction of the second second se | 100 |

| - A      |          | and the second second sec |                                        |       |
|----------|----------|----------------------------------------------------------------------------------------------------|----------------------------------------|-------|
| Jav      |          | Dvd95Copy<br>#DVD95C                                                                                                    | . 4                                    | 45.00 |
| Shippin  | ng, tax, | and handling costs will                                                                                                    | be calculated upon checkout. Amount \$ | 45.00 |
| pdate Ca | Irt      |                                                                                                    | Continue Shopping                      | kout  |

(3)購入数が表示されます。間違いがないか確認しましょう。(4)「checkout」で次に進みます。

図3

## Paypal. DigiMedi **Payment Details** PayPal is the authorized payment processor for **DigiMedic S** appear on your bill as "PAYPAL \*DVD95COPY". Pay To: DigiMedic Soft Payment For: Shopping Cart View Contents Currency: U.S. Dollars 🔛 Amount: \$45.00 Already have a PayPal account? Login Now ...... ...... Enter Your Credit Card Information This payment will be processed by PayPal. Your information Location: Outside the U.S.? (5) First Name:

(5)この購入画面はアメリカ用なので「Outside the U.S?」で別の購入画面を開きます。

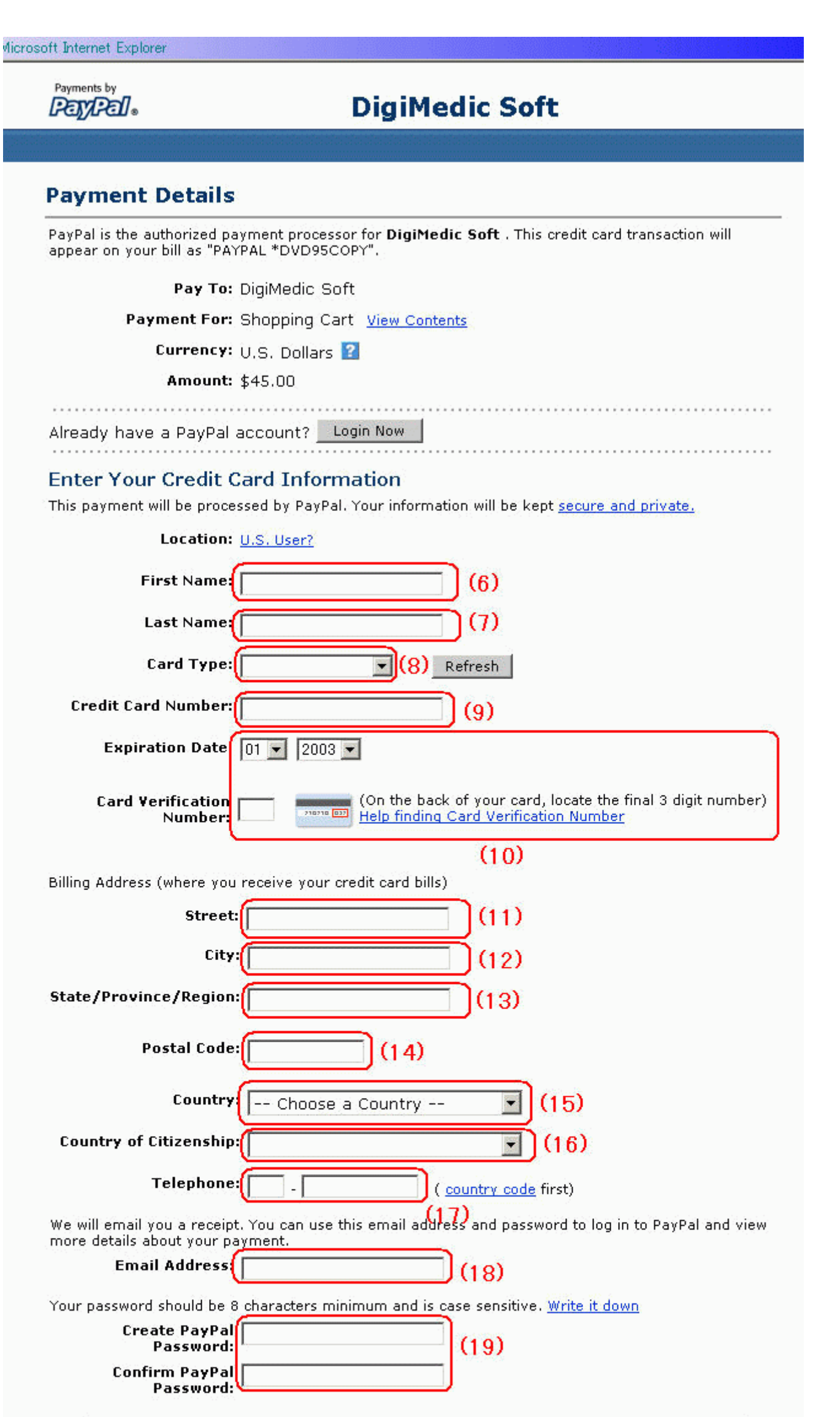

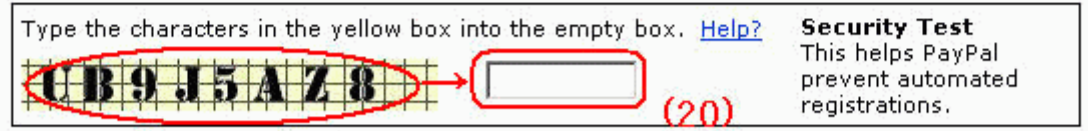

#### For your protection, we verify credit card information.

Please click Continue to begin. It normally takes about 60 seconds to verify your information, but it may take longer during certain times of the day.

If you have a Visa, MasterCard, American Express, or Discover card: PayPal has a \$1.95 Membership Fee that will be charged to your credit card when you click Continue below. We will refund this fee to your PayPal account after your successfully enter your Member Number.

If you have a Switch or Solo card: Your card will receive two small charges of less than £1.00 each when you click Continue below. We will refund these charges after your complete your PayPal Membership. (21)

By clicking "Continue", I acknowledge that I have read and agree to PayPal's <u>User</u> <u>Agreement</u>. I also agree to PayPal's processing and storing my information in the United States of America under the <u>Privacy Policy</u>.

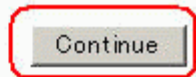

この画面でクレジットカード情報、住所等を入力します。 (半角英数字で入力します。) (6)名前 (7)苗字 (8) クレジットカードの種類 (9)カード番号 (10)「Expiration」:カードの有効期限 「Card Verification Number」:カードの裏に書かれている最後の3桁の数字を入力 詳しくは「Help finding Card Verification Number」を見て下さい。 (11)市町村未満の住所、番地 (12)市町村 (13)都道府県 (14)郵便番号 (15)国 (16)国籍(15)と同じです。 (17)電話番号。前半のフォームには国番号81(日本)を入力。 後半フォームは購入者の電話番号 (18)メールアドレス (19)パスワードの設定(自分で任意のパスワードを考えて入力して下さい。) 次のフォームにも同じパスワードを再入力 (20)ここは赤 で囲んだ英数字をフォームに入力します。

(21)入力が終わったら次に進みます。

#### 図5

nts - Confirm Your Payment - Microsoft Internet Explorer

Payments by

## **DigiMedic Soft**

### You're Almost Done!

Check these details and click the "Pay" button to complete your payment.

Pay To: DigiMedic Soft

User Status: Non-U.S. Verified Business Member (224)

Payment For: Shopping Cart

Currency: U.S. Dollars 😫

Amount: \$45,00

### PayPal Shopping Cart Contents

| Qty | Item                      | Options | Price   |
|-----|---------------------------|---------|---------|
| 1   | Dvd95Copy<br>Item #DVD95C |         | \$45.00 |
|     | -                         | Amount  | \$45.00 |

## Source of Funds Credit Card: ¥5,538 from View Market Market Market More Funding Options PayPal's Exchange Rate as of Apr 27, 2003: 1 Yen = 0.00812635 U.S. Dollars Shipping Information © Ship to

#### C No shipping address required

Add Address

## **Optional Instructions**

Note: Information entered in this box may be sent to the recipient in an unencrypted email.

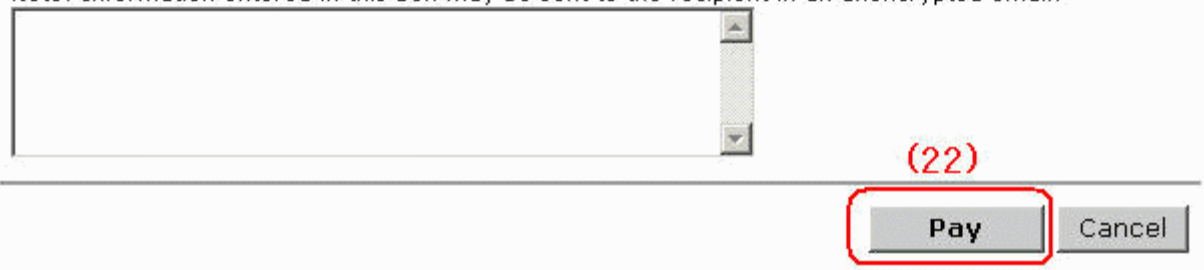

(22)購入の最終確認です。問題なければ「Pay」で購入を行います。

図6

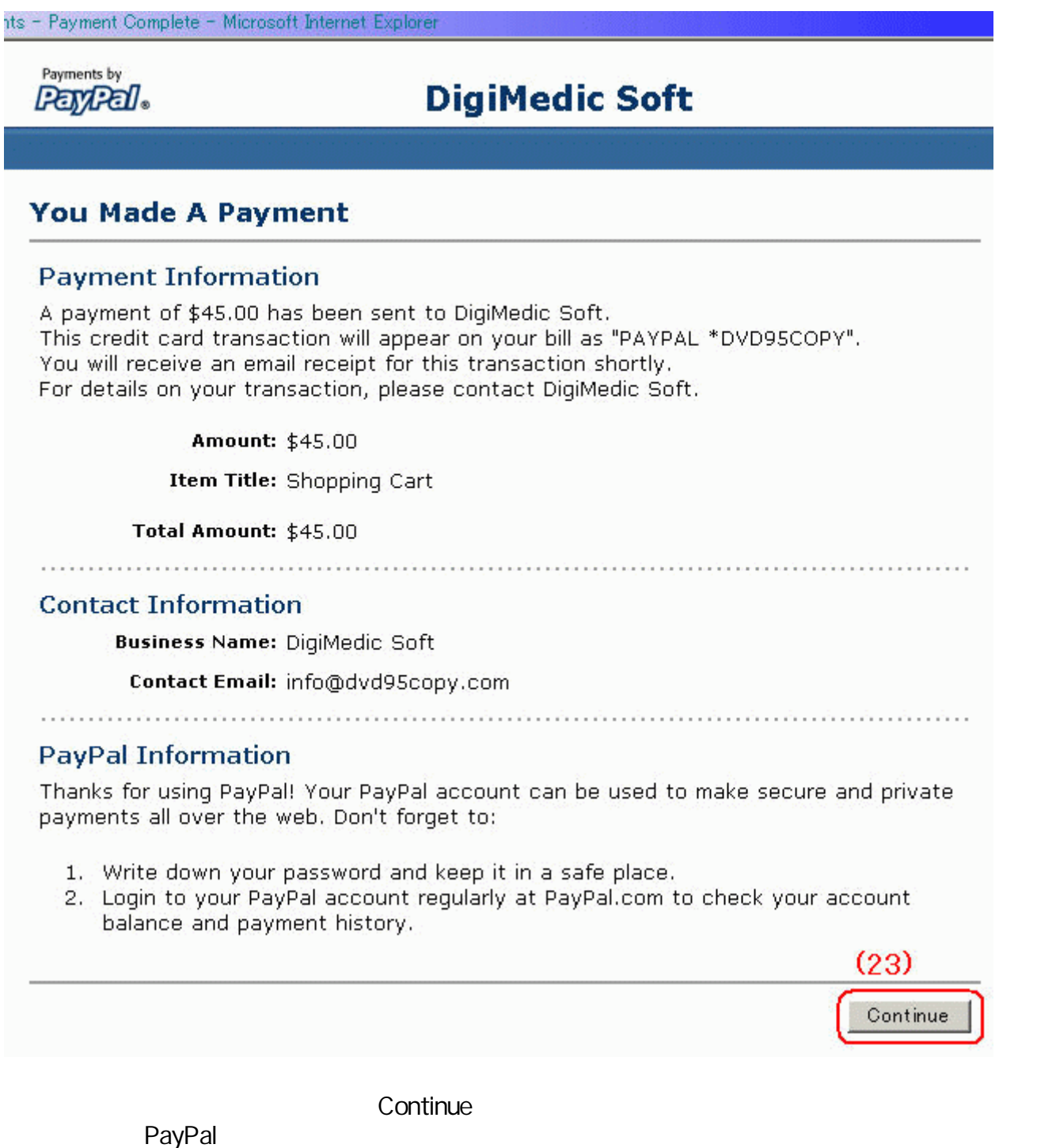

メールは後々必要になる場合もあるので大切に保存しておきましょう。

| 図 7                                                                              |                       |
|----------------------------------------------------------------------------------|-----------------------|
| 送信者: DigiMedic 宛先:<br>件名: Dvd95Copy v1.4 update                                  | (24)                  |
| Dear user,                                                                       | <u>^</u>              |
| find attached a new version of Dvd950<br>- Added option for selective TitleSet o | Copy.<br>compression. |

(24)多少時間がかかりますがDVD95COPY販売元のDigiMedicよりDVD95COPYが添付された メールが来ます。ZIPファイルになっているので解凍します。

| 図 8                                                                                                    |                                                                                                    |
|----------------------------------------------------------------------------------------------------|----------------------------------------------------------------------------------------------------|
| Dialog                                                                                                    | ×                                                                                                    |
| Please enter your full name in the e<br>send your registration information b<br>return with a valid registration file t | dit box below and press the Send button to<br>y email to the author. You will get an email in<br>that will activate Dvd95Copy. |

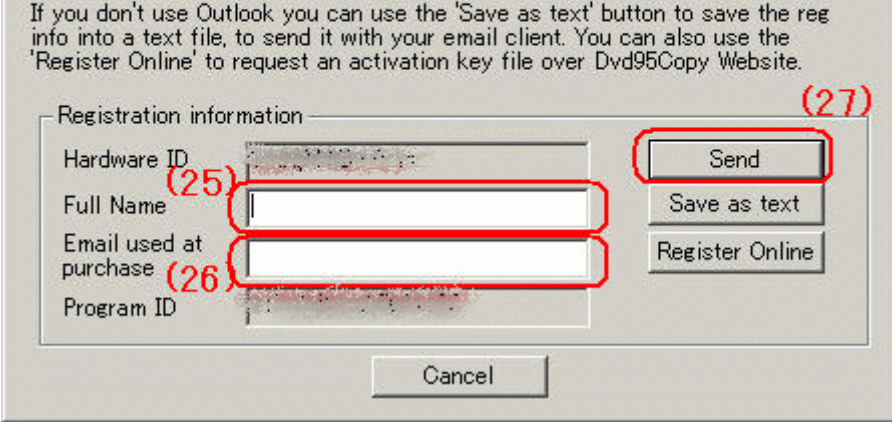

# 解凍したらDVD95COPYを起動させます。 (25)ローマ字で名前をフルネームで入力 (26)購入時に使用したメールアドレスを入力 (27)入力が完了したら「Send」を押します。

Outlookが起動しメール作成画面が出ます。 内容は変更する必要はありません。 そのまま、送信ボタンを押して登録情報を送信します。 Outlookを使っていない場合やメーラーが起動しない場合は 図9へ進んでホームページから登録情報を送信して下さい。 ここで「Register Online」を押すと図10の画面が開きます。

図9と図10は(27)が出来ない時の別な方法を紹介しています。 (27)が問題なく出来た方は図11に進んで下さい。

| <b>送信者</b> : service@paypal.cc<br><b>件名</b> : Receipt for your Pay | om <b>宛先:</b> 公式 <sup>19</sup> Ge <sup>rti</sup> nge<br>vment |
|--------------------------------------------------------------------|---------------------------------------------------------------|
| Payment Details:                                                   |                                                               |
| Total Amount: \$45.00<br>Currency: U.S. Dollar<br>Transaction ID:  | )<br>(A)                                                      |
|                                                                    |                                                               |

(A)購入後、PayPalから送られて来たメールを見て下さい。
「Transaction ID」が記載されています。
これを図10で使います。

| Ę | Register - | Microsoft 3 | Internet Exp | plorer            |        |        |
|---|------------|-------------|--------------|-------------------|--------|--------|
| 1 | ファイル(E)    | 編集(E)       | 表示(_)        | お気に入り( <u>A</u> ) | ツール(工) | ヘルプ(日) |

アドレス(D) 🛃 http://www.dvd95copy.com/register.htm

Home Screenshots Demo download Purchase

Usage Instructions

Updates

Register

Forum

Spanish Forum German Forum

## **Register Dvd95Copy**

Here you can request an activation key for Dvd95Copy. Fill in the form below, and press the register button.

It is important that you fill in a correct Hardware ID to get a working key file. Ye the Dvd95Copy registration dialog into the field below. If your email address is correct, you'll get a key file by email within 30 minute

## Request Activation Key for Dvd95Copy

|     | Version to register:           |                       |
|-----|--------------------------------|-----------------------|
|     | 1.4 and above 💌 version number |                       |
|     | Full Name:                     |                       |
| (B) | Vour.                          | name for registration |

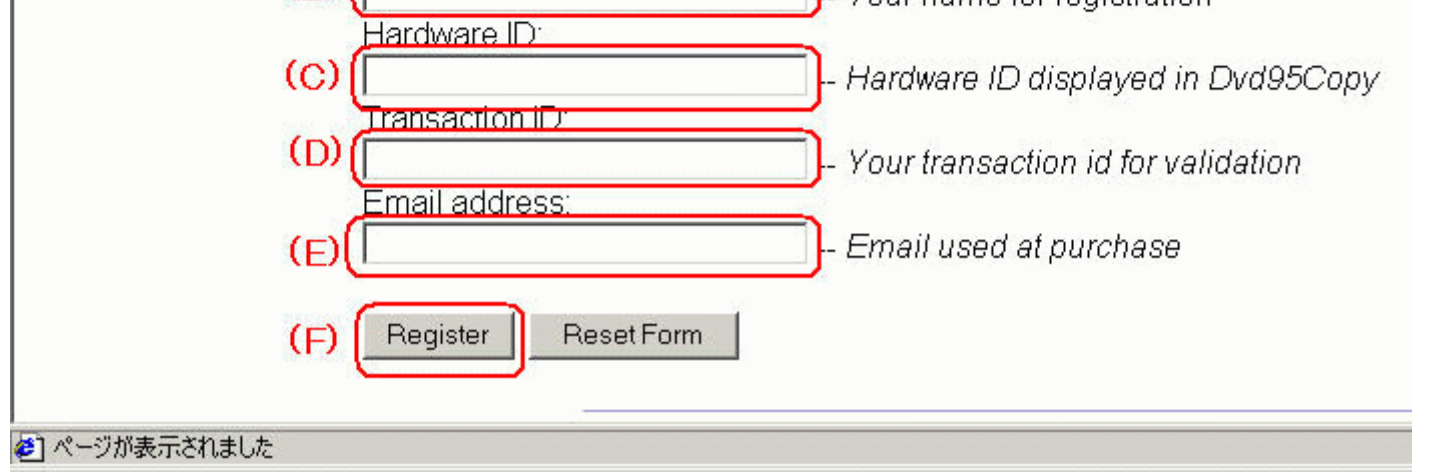

## <u>DVD95COPYのホームページ</u>で「Register」画面を開き、次の項目を入力します。 (B)ローマ字で名前をフルネームで入力 (C)図8で表示されている「Hardware ID」を入力

- (D)図9のメールに書かれていた「Transaction ID」を入力
- (E)購入時に使用したメールアドレスを入力
- (F)全て入力したら「Register」ボタンを押して送信します。
  - 「情報が送信されました。」という画面がでたら送信完了です。

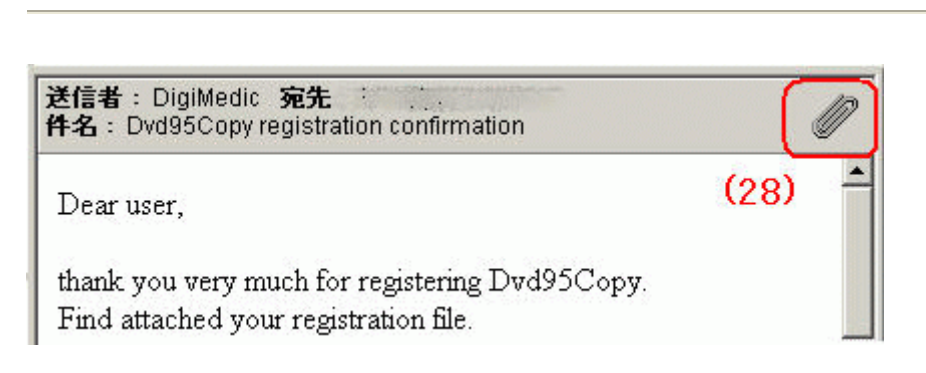

(28)しばらくするとDigiMedicよりメールが来ます。 添付ファイルを保存して解凍して下さい。

| 12                     |                                                  |
|------------------------|--------------------------------------------------|
| Dvd95CopyReg           |                                                  |
| ファイル(E) 編集(E) 表示(V     | ) お気に入り(A) ツール(D) ヘルブ(H) (B)                     |
| ←戻る → → ・ 🖻 🛛 🝳検       | 索 🔓 フォルダ 🥝履歴 📲 📽 🗙 🕫 🖽                           |
| アドレス(D) 🗋 Dvd95CopyReg | ▶ 🖓移動                                            |
| Dvd95CopyReg           | Dvd95Copy.r                                      |
| Du: レジストリ エディタ         |                                                  |
| 登計<br>更詳<br>工          | ¥ デスク~1¥DVD95C~2¥DVD95C~1.REG 内の情報をレジストリに追加しますか? |
| 叮1<br>届! <u></u>       |                                                  |
|                        |                                                  |

解凍されたファイルを実行します。 上記の画面が出ますので「はい」を押します。

以上で正規版になります。 DVD95COPYを起動して確認してください。

<u> TOPへもどる</u>

Copyright 2003 Takuwan